# SG550XGおよびSG350XGのエネルギー使用量 設定

#### 目的

このドキュメントの目的は、SG350XGおよびSG550XGでエネルギー効率を設定する方法 を説明することです。

#### 概要

SG350XGおよびSG550XGスイッチは、IEEE 802.3az EEE(Energy Efficient Ethernet)およ びグリーンイーサネットと互換性があります。これらの機能は、スイッチの消費電力を削減 し、エネルギー効率とコスト効率を向上させる一連の変更です。たとえば、ポートがデータ を送受信していないにもかかわらず、スイッチが管理上アクティブであると見なしている場 合は、ポートを無効にできます。データを移動する必要がある場合、ポートはパケット損失 なしで迅速に復帰します。

### 該当するデバイス

- SG350XG
- SG550XG

#### [Software Version]

• v2.0.0.73

## グローバルエネルギープロパティの設定

ステップ1:Web構成ユーティリティにログインし、[**Port Management] > [Green Ethernet] >** [**Properties]を選択します**。

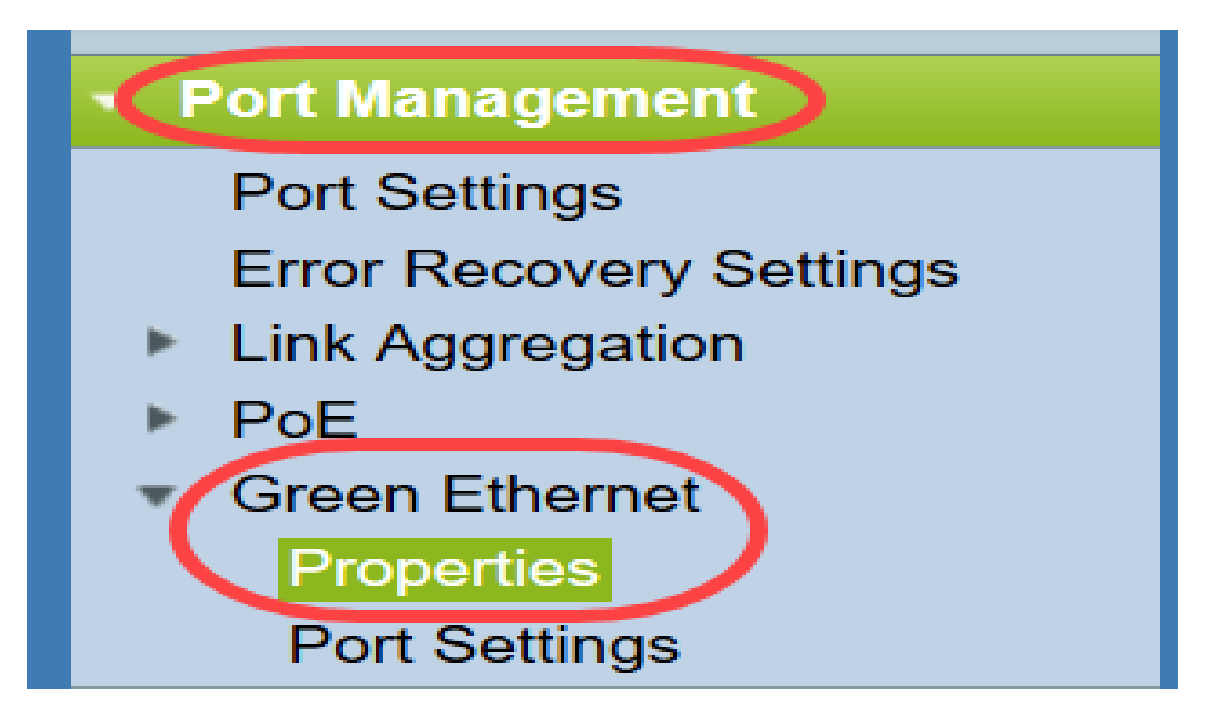

[プロパテ*ィ]ペ*ージが開きます。

| Properties                                                                       |                                                                                                    |  |  |  |  |  |
|----------------------------------------------------------------------------------|----------------------------------------------------------------------------------------------------|--|--|--|--|--|
| For the functions and/or parameters co<br>you may have to configure the correspo | onfigured on this page to become effective,<br>onding port based parameters on Port Settings page. |  |  |  |  |  |
| Energy Detect Mode:                                                              | Enabled                                                                                            |  |  |  |  |  |
| Short Reach:                                                                     | Enabled                                                                                            |  |  |  |  |  |
| Port LEDs:                                                                       | ✓ Enable                                                                                           |  |  |  |  |  |
| Power Savings:                                                                   | 64 %                                                                                               |  |  |  |  |  |
| Cumulative Energy Saved:                                                         | 1730 Watt Hour                                                                                     |  |  |  |  |  |
| 802.3 Energy Efficient Ethernet (EEE):                                           | ✓ Enable                                                                                           |  |  |  |  |  |
| Apply Cancel Reset                                                               | Energy Saving Counter                                                                              |  |  |  |  |  |

**注**:このページの設定を有効にするには、個々のポートを設定する必要があります。これを 行うには、ページの上部**にある[ポー**ト設定]リンクをクリックして、[ポート設定]ペ*ージに* 移動します。このことについては、次のセクションで説明します。

ステップ2:(オプション)[ポートLED]フィールド*で、[有効*]チェックボックスをオフ**にして** 、スイッチのすべてのポートLEDをオフにします。デフォルトではオンになっています。

| Properties                                                                     |                                                                                                    |  |  |  |  |
|--------------------------------------------------------------------------------|----------------------------------------------------------------------------------------------------|--|--|--|--|
| For the functions and/or parameters c<br>you may have to configure the corresp | onfigured on this page to become effective,<br>bonding port based parameters on Port Settings page. |  |  |  |  |
| Energy Detect Mode:                                                            | Enabled                                                                                             |  |  |  |  |
| Short Reach:                                                                   | Enabled                                                                                             |  |  |  |  |
| Port LEDs:                                                                     | Enable                                                                                              |  |  |  |  |
| Power Savings:                                                                 | 64 %                                                                                                |  |  |  |  |
| Cumulative Energy Saved:                                                       | 1730 Watt Hour                                                                                      |  |  |  |  |
| 802.3 Energy Efficient Ethernet (EEE)                                          | : 🔽 Enable                                                                                          |  |  |  |  |
| Apply Cancel Rese                                                              | t Energy Saving Counter                                                                             |  |  |  |  |

さらに、次のフィールドに詳細情報が表示されます。

- Energy Detect Mode: このフィールドは、Energy DetectモードがEnabledかDisabledかを示 します。デフォルトでは有効になっています。この機能を使用すると、非アクティブポート を低電力状態に移行し、管理上アップ状態を維持できます。この状態からの回復は高速で透 過的であり、パケット損失は発生しません。GEポートとFEポートはこのモードをサポート します。
- Short Reach: このフィールドは、Short ReachモードがEnabledかDisabledかどうかを示します。デフォルトでは有効になっています。この機能により、短いケーブルが検出されたポートの消費電力が削減されます。このモードは、RJ45 GEポートでのみサポートされます。コンボポートには適用されません。
- ・省電力:グリーンイーサネットと短距離を使用して節約された電力の割合を表示します。
   EEEによって節約された電力に関する情報は表示されません。
- Cumulative Saved:最後のデバイスのリブート以降に保存されたエネルギー量が表示されます。

**注**: [Cumulative Energy Saved]フィールドをリ*セットするには、[*Reset Energy Saving Counter]ボタン**をクリック**します。

ステップ3:(オプション)[802.3 Energy Efficient Ethernet (EEE)]フィールドでは、[有効]チ ェックボックスがデフォルトでオ**フに設定**されています。これにより、EEEがグローバルに 有効になり、グリーンイーサネットとは異なります。EEE規格は、アクティビティが少ない 時間帯の消費電力を削減するためにIEEEによって作成されました。このチェックボックス をオフにすると、EEEを無効にできます。

| Properties                                                                      |                                                                                                    |  |  |  |  |
|---------------------------------------------------------------------------------|----------------------------------------------------------------------------------------------------|--|--|--|--|
| For the functions and/or parameters co<br>you may have to configure the corresp | onfigured on this page to become effective,<br>onding port based parameters on Port Settings page. |  |  |  |  |
| Energy Detect Mode:                                                             | Enabled                                                                                            |  |  |  |  |
| Short Reach:                                                                    | Enabled                                                                                            |  |  |  |  |
| Port LEDs:                                                                      | C Enable                                                                                           |  |  |  |  |
| Power Savings:                                                                  | 64 %                                                                                               |  |  |  |  |
| Cumulative Energy Saved:                                                        | 1730 Watt Hour                                                                                     |  |  |  |  |
| 802.3 Energy Efficient Ethernet (EEE): Enable                                   |                                                                                                    |  |  |  |  |
| Apply Cancel Reset Energy Saving Counter                                        |                                                                                                    |  |  |  |  |

ステップ4:[Apply]をクリ**ックします**。電源設定が直ちに適用されます。

|   | Properties                                                                      |                                                                                                    |  |  |  |  |  |
|---|---------------------------------------------------------------------------------|----------------------------------------------------------------------------------------------------|--|--|--|--|--|
|   | For the functions and/or parameters co<br>you may have to configure the corresp | onfigured on this page to become effective,<br>onding port based parameters on Port Settings page. |  |  |  |  |  |
|   | Energy Detect Mode:                                                             | Enabled                                                                                            |  |  |  |  |  |
|   | Short Reach:                                                                    | Enabled                                                                                            |  |  |  |  |  |
|   | Port LEDs:                                                                      | Enable                                                                                             |  |  |  |  |  |
|   | Power Savings:                                                                  | 64 %                                                                                               |  |  |  |  |  |
|   | Cumulative Energy Saved:                                                        | 1730 Watt Hour                                                                                     |  |  |  |  |  |
|   | 802.3 Energy Efficient Ethernet (EEE):                                          | Enable                                                                                             |  |  |  |  |  |
| ( | Apply Cancel Reset                                                              | Energy Saving Counter                                                                              |  |  |  |  |  |

# <u>個々のポートプロパティの設定</u>

ステップ1:Web構成ユーティリティにログインし、[Port Management] > [Green Ethernet] > [Port Settings]を選択します。

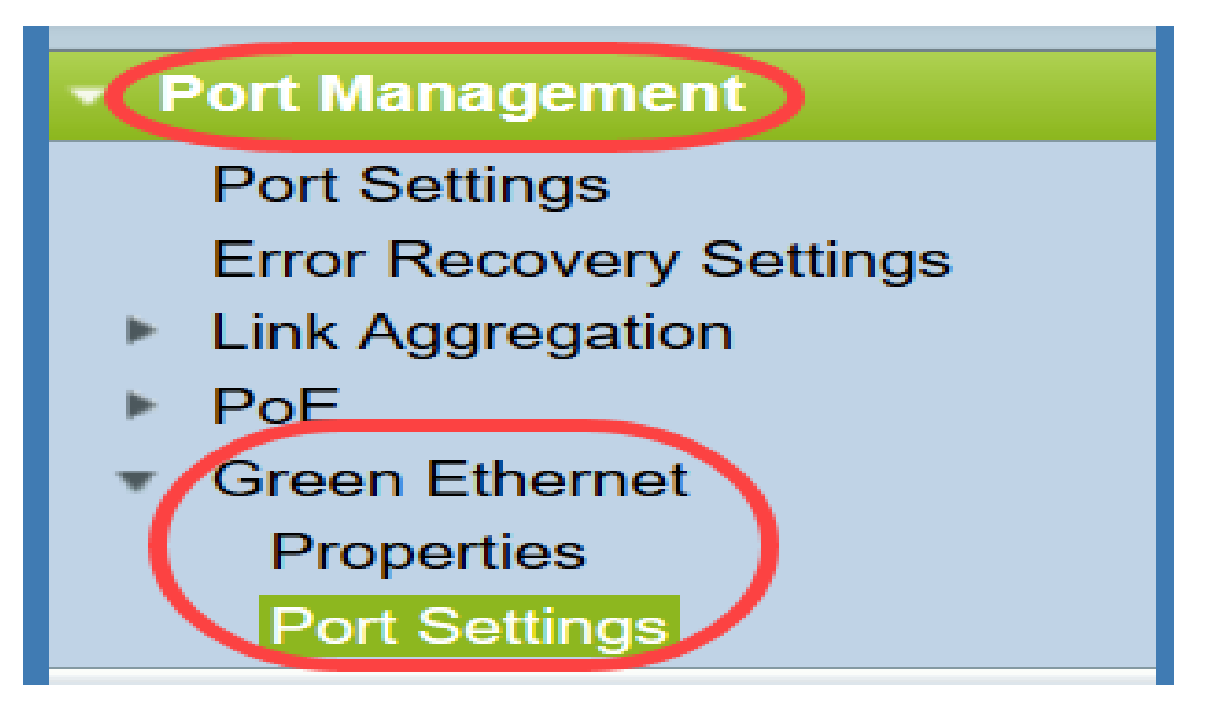

#### 「ポート*設定」ペー*ジが開きます。

#### Port Settings

For the functions and/or parameters configured on this page to become effective, you may have to configure the corresponding global parameters on the Properties page

Global Parameter Status

802.3 Energy Efficient Ethernet (EEE) Mode: Enabled

| Por | Port Setting Table |                                            |                |             |                |             |             |  |
|-----|--------------------|--------------------------------------------|----------------|-------------|----------------|-------------|-------------|--|
|     | Entry No.          | Port 802.3 Energy Efficient Ethernet (EEE) |                |             |                |             |             |  |
|     |                    |                                            | Administrative | Operational | LLDP           | LLDP        | EEE Support |  |
|     |                    |                                            |                |             | Administrative | Operational | on Remote   |  |
|     | 1                  | XG1                                        | Enabled        | Disabled    | Enabled        | Disabled    | No          |  |
|     | 2                  | XG2                                        | Enabled        | Disabled    | Enabled        | Disabled    | No          |  |
|     | 3                  | XG3                                        | Enabled        | Disabled    | Enabled        | Disabled    | No          |  |
|     | 4                  | XG4                                        | Enabled        | Disabled    | Enabled        | Disabled    | No          |  |
|     | 5                  | XG5                                        | Enabled        | Disabled    | Enabled        | Disabled    | No          |  |
|     | 6                  | XG6                                        | Enabled        | Disabled    | Enabled        | Disabled    | No          |  |
|     | 7                  | XG7                                        | Enabled        | Disabled    | Enabled        | Disabled    | No          |  |
|     | 8                  | XG8                                        | Enabled        | Disabled    | Enabled        | Disabled    | No          |  |
|     | 9                  | XG9                                        | Enabled        | Disabled    | Enabled        | Disabled    | No          |  |
|     | 10                 | XG10                                       | Enabled        | Disabled    | Enabled        | Disabled    | No          |  |
|     | Copy Settings Edit |                                            |                |             |                |             |             |  |

**注**:スクリーンショットでは1ページあたり10ポートが表示されていますが、デフォルトでは、同じページのすべてのポートが表示されます。この設定は、ポート設定テーブルの右上隅にあるドロップダウンリストで調整*できます*。

このページの設定を有効にするには、グローバル設定を設定する必要がある場合があります 。これを行うには、ページ上部の[プロパティ]リンクをクリックし、[プロパティ]ページに 移動します。これについては、前のセクションで<u>説明します</u>。

ステップ2:ポート設定テーブルでポートのラジオボタンを選択して、Edit...をクリックして、ポート設定の編集ウィンドウでエネルギー設定を*編集し*ます。

| Por<br>For th           | Port Settings For the functions and/or parameters configured on this page to become effective, you may have to configure the corresponding global parameters on the Properties page. |      |                |                  |                |             |             |  |  |  |
|-------------------------|----------------------------------------------------------------------------------------------------|------|----------------|------------------|----------------|-------------|-------------|--|--|--|
| Giodal Parameter Status |                                                                                                    |      |                |                  |                |             |             |  |  |  |
| 802.3                   | 802.3 Energy Efficient Ethernet (EEE) Mode: Enabled                                                                                                    |      |                |                  |                |             |             |  |  |  |
| Por                     | Port Setting Table Showing 1-10 of 48 10 ver page                                                                                                    |      |                |                  |                |             |             |  |  |  |
|                         | Entry No.                                                                                                    | Port | 802.3 Energy E | fficient Etherne | t (EEE)        |             |             |  |  |  |
|                         |                                                                                                    |      | Administrative | Operational      | LLDP           | LLDP        | EEE Support |  |  |  |
|                         |                                                                                                    |      |                |                  | Administrative | Operational | on Remote   |  |  |  |
| $\odot$                 | 1                                                                                                    | XG1  | Enabled        | Disabled         | Enabled        | Disabled    | No          |  |  |  |
|                         | 2                                                                                                    | XG2  | Enabled        | Disabled         | Enabled        | Disabled    | No          |  |  |  |
|                         | 3                                                                                                    | XG3  | Enabled        | Disabled         | Enabled        | Disabled    | No          |  |  |  |
|                         | 4                                                                                                    | XG4  | Enabled        | Disabled         | Enabled        | Disabled    | No          |  |  |  |
|                         | 5                                                                                                    | XG5  | Enabled        | Disabled         | Enabled        | Disabled    | No          |  |  |  |
|                         | 6                                                                                                    | XG6  | Enabled        | Disabled         | Enabled        | Disabled    | No          |  |  |  |
|                         | 7                                                                                                    | XG7  | Enabled        | Disabled         | Enabled        | Disabled    | No          |  |  |  |
|                         | 8                                                                                                    | XG8  | Enabled        | Disabled         | Enabled        | Disabled    | No          |  |  |  |
|                         | 9                                                                                                    | XG9  | Enabled        | Disabled         | Enabled        | Disabled    | No          |  |  |  |
|                         | 10                                                                                                    | XG10 | Enabled        | Disabled         | Enabled        | Disabled    | No          |  |  |  |
|                         | Copy Settings Edit [1-10] [11-20] [21-30] [31-40] [41-48]                                                                                                    |      |                |                  |                |             |             |  |  |  |

ステップ3:[Interface]フィールド*で、[Unit]*および[*Port*]ドロップダウンを使用して、設定する スイッチのポートを選択します。このフィールドには、ポート設定テーブルから選択したポ ートが自動的に表示さ*れ、主に前のページに戻らずに異なるポート間の切り替えに使用され* ます。

| Interface:                                 | Unit 1 - Port XG1 - |
|--------------------------------------------|---------------------|
| 802.3 Energy Efficient Ethernet (EEE):     | Enable              |
| 802.3 Energy Efficient Ethernet (EEE) LLDP | 2: 🔽 Enable         |
| Apply Close                                |                     |

ステップ4:[*802.3 Energy Efficient Ethernet(EEE)*]フィールドで、[**Enable**]チェックボックス をオンにして、特定のポートのEEEを有効にします。デフォルトではオンになっています。

| Interface:                                           | Unit 1 - Port XG1 - |  |  |  |
|------------------------------------------------------|---------------------|--|--|--|
| 802.3 Energy Efficient Ethernet (EEE):               |                     |  |  |  |
| 802.3 Energy Efficient Ethernet (EEE) LLDP: 📝 Enable |                     |  |  |  |
| Apply Close                                          |                     |  |  |  |

ステップ5:[*802.3 Energy Efficient Ethernet(EEE)LLDP]フィールドで、[*Enable]チェックボッ クスをオンにして、ポートがLLDP(Link Layer Discovery Protocol)を介してEEE機能をアド バタイズします。 デフォルトではオンになっています。

| Interface:                                  | Unit 1  Port XG1 |
|---------------------------------------------|------------------|
| 802.3 Energy Efficient Ethernet (EEE):      | Enable           |
| 802.3 Energy Efficient Ethernet (EEE) LLDP: | Enable           |
| Apply Close                                 |                  |

ステップ6:[Apply]をクリ**ックします**。ポート設定が即座に更新されます。次に、[閉じる]を クリックし**て[ポー**トの設定]ページに戻るか、[インターフェイス]フィールドで設定する別 のポートを*選択*します。

| Interface: Unit 1 - Port XG1 -                                         |
|------------------------------------------------------------------------|
| 802.3 Energy Efficient Ethernet (EEE): <pre>Image: Image: Enable</pre> |
| 802.3 Energy Efficient Ethernet (EEE) LLDP: 📝 Enable                   |
| Apply Close                                                            |

ステップ7:ポートの設定を別のポートまたはポートグループにすばやくコピーする場合は、ポート設定テーブルでそのラジオボタンを選択し、[Copy Settings...]**ボタンをクリックし** ます。

| Po                    | Port Settings                                                                                                    |      |                |                  |                |             |             |  |
|-----------------------|----------------------------------------------------------------------------------------------------|------|----------------|------------------|----------------|-------------|-------------|--|
| For t                 | For the functions and/or parameters configured on this page to become effective, you may have to configure the corresponding global parameters on the Properties page. |      |                |                  |                |             |             |  |
| Glob                  | Global Parameter Status                                                                                                    |      |                |                  |                |             |             |  |
| 802.3                 | 802.3 Energy Efficient Ethernet (EEE) Mode: Enabled                                                                                                    |      |                |                  |                |             |             |  |
| Po                    | Port Setting Table Showing 1-10 of 48 10 v per page                                                                                                    |      |                |                  |                |             |             |  |
|                       | Entry No.                                                                                                    | Port | 802.3 Energy E | fficient Etherne | t (EEE)        |             |             |  |
|                       |                                                                                                    |      | Administrative | Operational      | LLDP           | LLDP        | EEE Support |  |
|                       |                                                                                                    |      |                |                  | Administrative | Operational | on Remote   |  |
|                       | 1                                                                                                    | XG1  | Enabled        | Disabled         | Enabled        | Disabled    | No          |  |
| $\overline{\bigcirc}$ | 2                                                                                                    | XG2  | Enabled        | Disabled         | Enabled        | Disabled    | No          |  |
|                       | 3                                                                                                    | XG3  | Enabled        | Disabled         | Enabled        | Disabled    | No          |  |
|                       | 4                                                                                                    | XG4  | Enabled        | Disabled         | Enabled        | Disabled    | No          |  |
|                       | 5                                                                                                    | XG5  | Enabled        | Disabled         | Enabled        | Disabled    | No          |  |
|                       | 6                                                                                                    | XG6  | Enabled        | Disabled         | Enabled        | Disabled    | No          |  |
|                       | 7                                                                                                    | XG7  | Enabled        | Disabled         | Enabled        | Disabled    | No          |  |
|                       | 8                                                                                                    | XG8  | Enabled        | Disabled         | Enabled        | Disabled    | No          |  |
|                       | 9                                                                                                    | XG9  | Enabled        | Disabled         | Enabled        | Disabled    | No          |  |
|                       | 10                                                                                                    | XG10 | Enabled        | Disabled         | Enabled        | Disabled    | No          |  |
| C                     | Copy Settings Edit                                                                                                    |      |                |                  |                |             |             |  |

ステップ8:[*Copy Settings*(設定のコ*ピー)]ウ*ィンドウで、コピー先のポートをテキストフィールドに入力します。複数のポートをカンマで区切って指定することも、ポートの範囲を指定することもできます。

| Copy configuration from entry 1 (XG1) |                                     |  |  |  |  |
|---------------------------------------|-------------------------------------|--|--|--|--|
| to: XG1, XG10-XG20                    | (Example: 1,3,5-10 or: XG1,XG3-XG5) |  |  |  |  |
| Apply Close                           |                                     |  |  |  |  |

ステップ9:[Apply]をクリ**ックします**。設定がコピーされます。

| Copy configuration from entry 1 (XG1) |                                     |
|---------------------------------------|-------------------------------------|
| to: XG1, XG10-XG20                    | (Example: 1,3,5-10 or: XG1,XG3-XG5) |
| Apply Close                           |                                     |

これで、SG350XGまたはSG550XGスイッチのエネルギー効率設定が正常に構成されました。